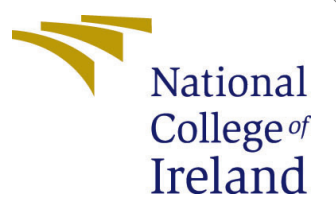

# Configuration Manual

MSc Research Project Cloud Computing

Paris Moore Student ID: x14485758

School of Computing National College of Ireland

Supervisor: Horacio Gonzalez-Velez

#### National College of Ireland Project Submission Sheet School of Computing

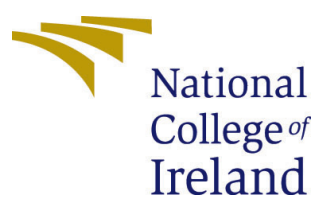

| Student Name:        | Paris Moore                                               |
|----------------------|-----------------------------------------------------------|
| Student ID:          | x14485758                                                 |
| Programme:           | Cloud Computing                                           |
| Year:                | 2021-22                                                   |
| Module:              | MSc Research Project                                      |
| Supervisor:          | Horacio Gonzalez-Velez                                    |
| Submission Due Date: | 15th Aug 2022                                             |
| Project Title:       | 'Continuous Benchmarking' in DevOps to support Quality of |
|                      | Deployments using Amazon Web Services                     |
| Word Count:          | 2042                                                      |
| Page Count:          | 18                                                        |

I hereby certify that the information contained in this (my submission) is information pertaining to research I conducted for this project. All information other than my own contribution will be fully referenced and listed in the relevant bibliography section at the rear of the project.

<u>ALL</u> internet material must be referenced in the bibliography section. Students are required to use the Referencing Standard specified in the report template. To use other author's written or electronic work is illegal (plagiarism) and may result in disciplinary action.

| Signature: | Paris Moore         |
|------------|---------------------|
| Date:      | 15th September 2022 |

#### PLEASE READ THE FOLLOWING INSTRUCTIONS AND CHECKLIST:

| Attach a completed copy of this sheet to each project (including multiple copies).        |  |
|-------------------------------------------------------------------------------------------|--|
| Attach a Moodle submission receipt of the online project submission, to                   |  |
| each project (including multiple copies).                                                 |  |
| You must ensure that you retain a HARD COPY of the project, both for                      |  |
| your own reference and in case a project is lost or mislaid. It is not sufficient to keep |  |
| a copy on computer.                                                                       |  |

Assignments that are submitted to the Programme Coordinator office must be placed into the assignment box located outside the office.

| Office Use Only                  |  |
|----------------------------------|--|
| Signature:                       |  |
|                                  |  |
| Date:                            |  |
| Penalty Applied (if applicable): |  |

## 'Continuous Benchmarking' in DevOps to support Quality of Deployments using Amazon Web Services

## Paris Moore x14485758

## 1 Introduction

This configuration manual will help its readers to understand the system requirements, setup, software and install specifications that were used in this research. Also, this manual includes detailed explanation of the steps needed to follow when implementing this research project. The proof-of-concept pipeline is designed and built using Amazon Web Services' (AWS), which automatically deploys the system release, runs one or more benchmarks, collects and analyzes results, and decides whether the release fulfils predefined Quality of Deployment (QoD) goals.

### Prerequisites

- AWS Cloud Knowledge
- Basic Command Line Knowledge
- AWS IAM access to create roles and add policies to users
- Have Python installed to be able to run the application locally.
- Have Git installed locally.

## 2 Before you begin

### 2.1 Software Installation

- Install AWS CLI locally following the steps for your Operating System https://docs.aws.amazon.com/cli/v1/userguide/install-windows.html
- Install Docker locally following the steps for your Operating System https://docs.docker.com/get-docker/

## 2.2 The Application

An application is required for analysis purposes and to test deployments on the pipeline. An open source Twitter Sentiment Analysis application is chosen. The app is built on the python flask framework with machine learning models developed to perform the predictions. The application will be containerized using docker and deployed using AWS Elastic Container Service (ECS). Inside directory 'sentiment-analysis/containerized\_webapp/' in the Application source file is a .Dockerfile and buildspec.yml files which will be very important when deploying the application on AWS Cloud.

| sentiment-analysis / containerized_web | papp /                                           | Go to file                        |
|----------------------------------------|--------------------------------------------------|-----------------------------------|
| 🔹 dmoonat readme                       |                                                  | dbe4e4c on Jul 31, 2021 🕄 History |
|                                        |                                                  |                                   |
| K8s_configs                            | Deployment configs for Kubernetes and CloudBuild | 13 months ago                     |
| model                                  | v1.1                                             | 14 months ago                     |
| templates                              | package wepapp using docker                      | 14 months ago                     |
| Dockerfile                             | package wepapp using docker                      | 14 months ago                     |
| 🗅 арр.ру                               | v1.1                                             | 14 months ago                     |
| 🗅 buildspec.yml                        | updated buildspec                                | 14 months ago                     |
| Cloudbuild.yaml                        | Deployment configs for Kubernetes and CloudBuild | 13 months ago                     |
| requirements.txt                       | package wepapp using docker                      | 14 months ago                     |
| 🗅 sentiment.tsv                        | package wepapp using docker                      | 14 months ago                     |
| 🗅 train.py                             | v1.1                                             | 14 months ago                     |

#### GitHub Repository to download or clone application code:

https://github.com/dmoonat/sentiment-analysis/tree/master/containerized\_webapp

Once the application has been downloaded and saved. The application can be ran locally by running the following commands in the 'sentiment-analysis/containerized\_webapp/' directory.

- pip install -r requirements.txt
- python app.py

## 3 Deploying the Application on AWS

### 3.1 Docker

Once you have installed Docker, you can verify the installation is successful by running the 'docker' command on the terminal/command prompt. Its time to dockerize the Sentiment Analysis Application. The dockerfile already includes the necessary commands for docker to build an image.

- docker build -t final\_project\_2022:v1 -f Dockerfile .
- Check an image has been built using the 'docker images' command
- Test the image by running it using this command: docker run -p 5000:5000 -t -i final\_project\_2022:v1
- Go to the IP of the docker displayed to check that the app is running on a container.

### 3.2 Elastic Container Registry

AWS ECR is a registry to store and manage container images, similar to DockerHub.

- Login to AWS management console  $\rightarrow$  ECR
- Create a repository for the application

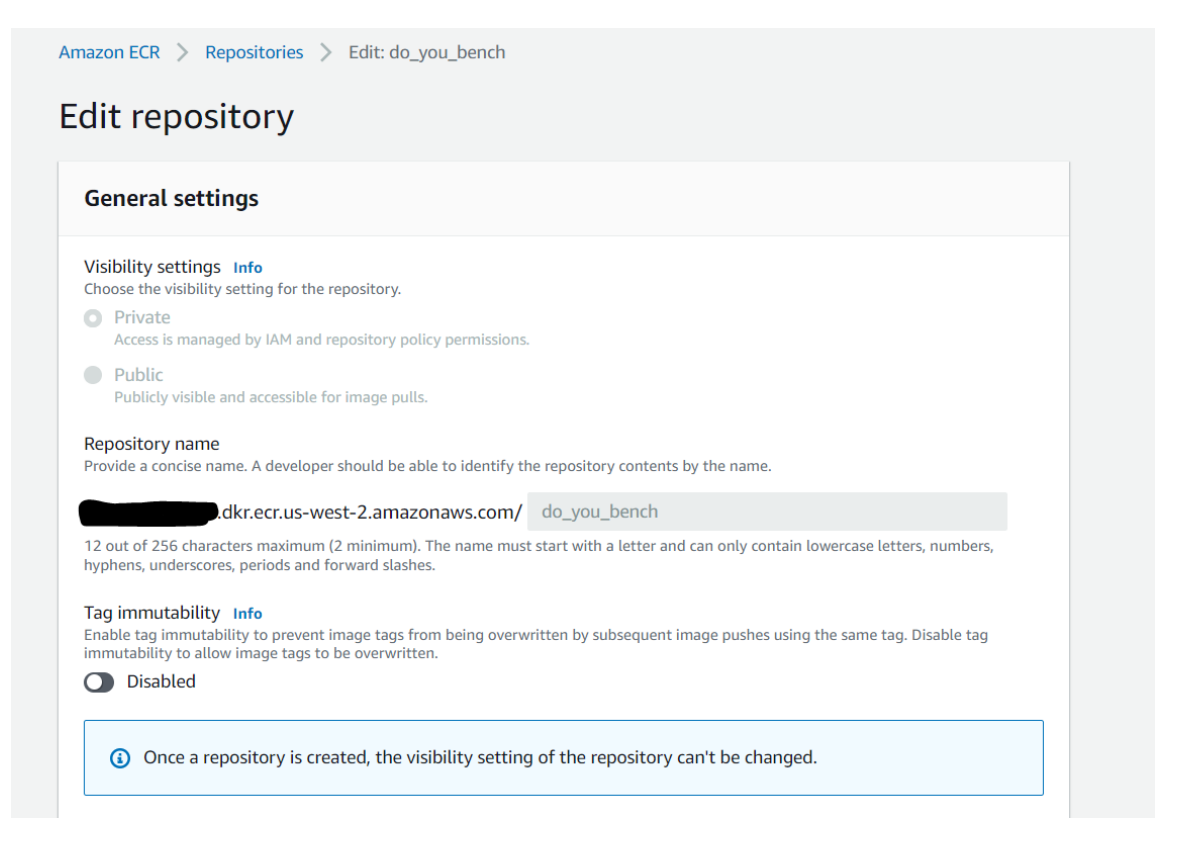

• To communicate with Amazon services from your local machine, you must install the AWS CLI and configure your profile using the terminal. For NCI students, this must be done via SSO. For those with admin access, this can be achieved by generating secret access keys within your AWS account.

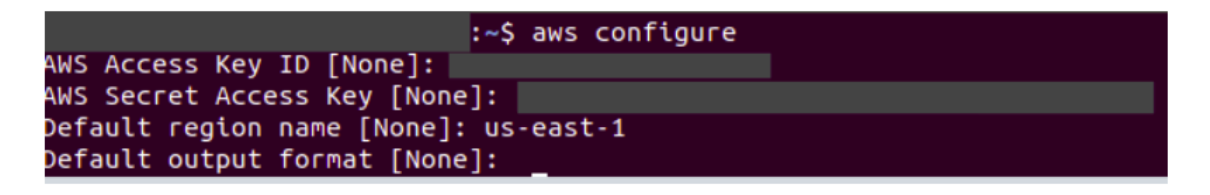

• Once AWS is configured, next you need to authenticate to your ECR repo using this command with your 'region' 'profile' and 'aws account ID' defined:

aws ecr get-login-password --region 'region' --profile 'profile'
| docker login --username AWS --password-stdin 'aws\\_account\\_id'.dkr.ecr.'region'.amazonaws.com

#### Further supporting documentation can be found here:

https://docs.aws.amazon.com/AmazonECR/latest/userguide/getting-started-cli.html

• Once Authenticated, follow the ECR push commands from your local terminal to upload a docker image to the repo.

• You can confirm that your image has been pushed by checking the ECR console.

| Amazon ECR > Repositories                                                                                                    |                                                                                                    |                                                 |                            |                     |                        |                          |
|----------------------------------------------------------------------------------------------------|----------------------------------------------------------------------------------------------------|-------------------------------------------------|----------------------------|---------------------|------------------------|--------------------------|
| Private Public                                                                                                    |                                                                                                    |                                                 |                            |                     |                        |                          |
| Private repositories (                                                                                                    | 1 of 1)                                                                                                    | C View push co                                  | ommands Del                | ete Actio           | ns 🔻 Creat             | e repository             |
| <b>Q</b> Find repositories                                                                                                    |                                                                                                    |                                                 |                            |                     | <                      | 1 > ③                    |
| Repository<br>name                                                                                                    | URI                                                                                                    | Created at 🛛 🔻                                  | Tag<br>immutability        | Scan<br>frequency   | Encryption<br>type     | Pull<br>through<br>cache |
| • do_you_bench                                                                                                    | 2.amazonaws.com/do_you_bench                                                                                                    | June 16, 2022,<br>18:17:56<br>(UTC+01)          | Disabled                   | Manual              | AES-256                | Inactive                 |
| (iii) Secondes<br>('Wars's/themos/Onderive - Irish Ha<br>() Building 25.75 (13/13) ('DASMED<br>>> (Internal) load build definition<br>>> transforming doctors[let: 338<br>>> (Internal) load Jockerigner<br>>> ostandsering context: 128<br>>> contexterning context: 128<br>>> contexterning context: 128                                                                                                    | pping & GIS Solutions Ltd/Desktop/Paris College/Genti<br>from Dockerfile<br>0/docker/dockerfile:1<br>0/docker/dockerfile:2004206-443aab4ca21333-0000200050c             | ment Analysis\sentiment-analysis\               | containerized_webapprdoc   | ker build -t do_you | "bench .               |                          |
| <pre>&gt;&gt;&gt;&gt;&gt;&gt;&gt;&gt;&gt;&gt;&gt;&gt;&gt;&gt;&gt;&gt;&gt;&gt;&gt;&gt;&gt;&gt;&gt;&gt;&gt;&gt;&gt;&gt;&gt;&gt;&gt;&gt;&gt;&gt;&gt;</pre>                                                                                                    |                                                                                                    |                                                 |                            |                     |                        |                          |
| a) an making to docker.io/library/d<br>libe 'docker scan' to run Smik tests a                                                                                                    | ryou bench<br>against images to find vulnerabilities and learn how :                                                                                                    | to fix them                                     |                            |                     |                        |                          |
| C:\Users\rbannon\OneDrive - Irish Ma<br>gen.com/do.you.bench:latest                                                                                                    | sping & GIS Solutions Ltd'Desktop/Paris College\Senti                                                                                                    | ment Analysis\sentiment-analysis\               | containerized_webapprood   | ker tag do_you_bend | h:latest 250730637992. | dir.ecr.us-west-2.amazo  |
| C:UMtersichemoni/DedPive - Irish Re<br>hildrei<br>Meisticherst<br>Deutsicherst<br>Deutsicherst | pping & GIS Solutions (td/Desktop/Peris College/Senti<br>GS7992.dkr.ecr.us-west-2.amaronaus.com/de_you_bench]<br>hcc898305565664.fdd/5005ee96a]+18182201e6fc545ec8034 s | aent Analysis\sentiaent-analysis\<br>i.ex: 2000 | container i end_weboppidoc | ker push 2187386379 | 92.dur.eor.us-uest-2.a | nazonaus .con/do_you_ben |

## 3.3 Elastic Container Service

Amazon ECS is a container orchestration platform developed by Amazon, that helps schedule and orchestrate containers across a group of servers. The two major ECS components are Tasks and Services.

• First step is to create a cluster using ECS. Select 'Networking Only' and then create.

| Amazon ECS        | Cluster : sentiment-a                     | analysis-       | cluster              |            |                           |
|-------------------|-------------------------------------------|-----------------|----------------------|------------|---------------------------|
| Clusters          | Get a detailed view of the resources on y | our cluster.    |                      |            |                           |
| Task Definitions  |                                           |                 |                      |            |                           |
| Account Settings  | Cluster ARN                               | arn:aws:ecs:us  | -west-2:250738637992 | :cluster/s | entiment-analysis-cluster |
| Amazon EKS        | Statuc                                    |                 |                      |            | ,                         |
| Clusters          | Status                                    | ACTIVE          |                      |            |                           |
| Amazon ECR        | Registered container instances            | 0               |                      |            |                           |
| Repositories      | Pending tasks count                       | 0 Fargate, 0 EC | C2, 0 External       |            |                           |
| AWS Marketplace   | Running tasks count                       | 3 Fargate, 0 EC | 0 External           |            |                           |
| Discover software | Active service count                      | 1 Fargate, 0 EC | C2, 0 External       |            |                           |
| Subscriptions 🗗   | Draining service count                    | 0 Fargate, 0 EC | C2, 0 External       |            |                           |
|                   | Services Tasks ECS Instance               | es Metrics      | Scheduled Tasks      | Tags       | Capacity Providers        |

• Next you must create a 'Task Definition'and choose 'Fargate' as launch type. Give the task definition a name, specify task Memory and CPU needed to run the task.

| 'he task size all<br>or the EC2 or E<br>Vindows contai | lows you to specify a fi<br>external launch type. Co<br>ners. | xed size for y<br>ontainer level | our task. Task siz<br>memory settings | te is required for t<br>are optional whe | asks using the Far<br>n task size is set. T | gate launch type a<br>ïask size is not sup | nd is optional<br>ported for |
|--------------------------------------------------------|---------------------------------------------------------------|----------------------------------|---------------------------------------|------------------------------------------|---------------------------------------------|--------------------------------------------|------------------------------|
|                                                        | Task memory                                                   | (GB) 1GE                         | 3                                     |                                          | -                                           |                                            |                              |
|                                                        | -                                                             | The va                           | lid memory range f                    | or 0.25 vCPU is: 0.50                    | GB - 2GB.                                   |                                            |                              |
|                                                        | Task CPU (v                                                   | CPU) 0.25                        | 5 vCPU                                |                                          | •                                           |                                            |                              |
|                                                        |                                                               | The va                           | alid CPU range for 1                  | GB memory is: 0.25                       | VCPU - 0.5 VCPU.                            |                                            |                              |
| ask memory n                                           | naximum allocation fo                                         | or container                     | memory reserva                        | ation                                    |                                             |                                            |                              |
| /////                                                  | ///////////////////////////////////////                       | /////                            | //////                                | //////                                   | //////                                      | //////                                     | /////                        |
|                                                        |                                                               |                                  |                                       |                                          |                                             | 1024 share                                 | d of 1024 Mil                |
|                                                        | dimum allocation for (                                        |                                  | /////                                 |                                          |                                             | //////                                     | ////                         |
| )                                                      |                                                               |                                  |                                       |                                          |                                             | 256 shared of 2                            | 256 CPU unit                 |
| Dente in a D                                           | efinitions                                                    |                                  |                                       |                                          |                                             |                                            | 6                            |
| Container D                                            |                                                               |                                  |                                       |                                          |                                             |                                            |                              |
| Add containe                                           | er                                                            |                                  |                                       |                                          |                                             |                                            |                              |
| Add container Do                                       | er<br>Image H                                                 | ard/Soft                         | CPU Units                             | GPU                                      | Inference A                                 | Essential                                  |                              |

• On the same page, click 'Add container' and provide a name and the image URI (available from your ECR repo). As per how the application is developed, specify the port mappings to 5000 so containers can send or receive traffic.

| Container definitions        |             |           |     |                  |                 |                |           |
|------------------------------|-------------|-----------|-----|------------------|-----------------|----------------|-----------|
| Container Name               | Image       | CPU Units | GPU | Inference Ac     | Hard/Soft memor | y limits (MiB) | Essential |
| sentiment-analysis-container | 25073863799 | 0         |     |                  | /               |                | true      |
| Details                      |             |           |     | Mount Points     |                 |                |           |
| Port Mappings                |             |           |     | Container Path   | Source Volume   | Read only      |           |
| Heat Port Container Port     | Brotocol    |           |     | No mount points  |                 |                |           |
| 5000 5000                    | tcn         |           |     | Volumes from     |                 |                |           |
|                              | (op         |           |     | Source Container | Read only       |                |           |

- Click on Actions and Run Task, select launch type as Fargate. Select the VPC and subnet from the dropdown and click Run Task.
- Our Task is created successfully, now we need to add an inbound rule to the security group to access our application on port 5000.
- Click on the created task  $\rightarrow$  click 'ENI Id'  $\rightarrow$  network interface page. Click on the network checkbox and scroll down to 'Security groups'.

| Network interfaces (1/1) Info                                         |                                                                                                    | C Actions Create network interface                                                                                                    |
|-----------------------------------------------------------------------|----------------------------------------------------------------------------------------------------|----------------------------------------------------------------------------------------------------|
| Q Search                                                              |                                                                                                    | < 1 > @                                                                                                    |
| Network interface ID = eni-04f1125caf9850890 X                        | Clear filters                                                                                                    |                                                                                                    |
| ✓ Name ♥ Network interface ID ▼                                       | Subnet ID vPC ID                                                                                                    |                                                                                                    |
| ✓ - eni-04f1125caf9850890                                             | subnet-002044907772be421 🗹 vpc-0b3bd                                                                                                    | e132ef075470 🗹 us-west-2b sentim-1088                                                                                                    |
| Network interface: eni-04f1125caf9850890  v Network interface details | =                                                                                                    | • ×                                                                                                    |
| Network interface ID<br>🗗 eni-04f1125caf9850890                       | Name<br>-                                                                                                    | Description  Carrier and the second second s |
| Network interface status<br>in-use                                    | Interface type           Interface type           Image: Contract of the second second se | Security groups<br>G sg-08faefde2caa6d4ce (sentim-1088)                                                                                                    |
| VPC ID<br>vpc-0b3bde132ef075470 🔀                                     | Subnet ID<br>subnet-002044907772be421                                                                                                    | Availability Zone     Image: Constraint of the second second s           |
| ^                                                                     |                                                                                                    |                                                                                                    |

• Now click on Edit inbound rules and click Add rule. Add a custom TCP rule with port 5000 and source to be 0.0.0.0/0 (to make the application accessible through all IPs) and click Save rules.

| EC2 > Security Groups > sg-0<br>Edit inbound rules<br>Inbound rules control the incoming | Bfaefde2caa6d4ce - sentim-108 | 8 > Ed | dit inbound rules<br>ce. |            |             |             |                              |          |
|------------------------------------------------------------------------------------------|-------------------------------|--------|--------------------------|------------|-------------|-------------|------------------------------|----------|
| Inbound rules Info                                                                       |                               |        |                          |            |             |             |                              |          |
| Security group rule ID                                                                   | Type Info                     | I      | Protocol Info            | Port range | Source Info |             | Description - optional Info  |          |
| sgr-03fe4c0bd09598b64                                                                    | Custom TCP                    | •      | ТСР                      | 5000       | Custom 🔻    | Q           | sentiment-analysis-app Delet | te       |
|                                                                                          |                               |        |                          |            |             | 0.0.0.0/0 × |                              |          |
| sgr-01bdded235a1a455f                                                                    | НТТР                          | •      | ТСР                      | 80         | Custom 🔻    | Q           | Delet                        | .e       |
| Add rule                                                                                 |                               |        |                          |            |             | 0.0.0.0/0 X |                              |          |
|                                                                                          |                               |        |                          |            |             |             | Cancel Preview changes Sav   | re rules |

• Go back to the task page and using the public IP and port 5000, you can access the sentiment analysis application from the browser.

| ← → C ☆ ▲ Not secure   54.218.97.19:5000             |                          |                                  |                    | 🖻 🖈 🗎 🗩 Paus           |
|------------------------------------------------------|--------------------------|----------------------------------|--------------------|------------------------|
| 📙 . 🧧 College 📕 Misc 📕 Helpful 🤇 Clockify 🎧 Github , | Markdown Cheat S         | 🏷 An Intro to Git and 👭 Tutorial | Git for Abs DEV    | · 🧧 MS Form   Create P |
| Machine Learning Sentiment A                         | nalysis Application Cont | ainerization using Docl          | er- new test on TI | EST pipeline           |
|                                                      | Twitter Sentim           | ent Analysis                     |                    |                        |
|                                                      | Enter Your Messag        | e Here Please                    |                    |                        |
|                                                      |                          | ĥ                                |                    |                        |
|                                                      | predic                   | t                                |                    |                        |

### 3.4 EC2 Load Balancer

Next, we create an Application load balancer (ALB) for our application. A load balancer serves as the single point of contact for clients and distributes incoming application traffic across multiple targets, such as EC2 instances, in multiple Availability Zones. This increases the availability and scalability of the application.

- Go to EC2 and click on Load Balancers. Choose Application load Balancer and Create.
- Add a name, VPC and availability zones.
- Create a new security group, add a name to Target group, for Target type select IP and then click Next.

| VPC                | vpc-0b3bde132ef075470 Z                                                  |  |  |  |  |
|--------------------|--------------------------------------------------------------------------|--|--|--|--|
| Availability Zones | subnet-002044907772be421 - us-west-2b C<br>IPv4 address: Assigned by AWS |  |  |  |  |
|                    | subnet-0dd58493a4229a46f - us-west-2a C<br>IPv4 address: Assigned by AWS |  |  |  |  |
|                    | Edit subnets                                                             |  |  |  |  |
| Hosted zone        | Z1H1FL5HABSF5                                                            |  |  |  |  |
| Creation time      | June 21, 2022 at 6:54:23 PM UTC+1                                        |  |  |  |  |
| Security           |                                                                          |  |  |  |  |
| Security groups    | sg-08faefde2caa6d4ce, sentim-1088<br>• 2022-06-22T15:51:20.663Z          |  |  |  |  |
|                    | Edit security groups                                                     |  |  |  |  |

• Once created, note the DNS name, which is the public address where the application is accessed from the browser.

### 3.5 AWS Fargate

We will use the same task definition we already created in ECS to create a Fargate Service. AWS Fargate is a serverless compute engine for Amazon ECS that runs containers without requiring us to worry about the underlying infrastructure.

- Go to Task Definitions in Amazon ECS  $\rightarrow$  tick the radio button corresponding to the existing task definition  $\rightarrow$  click Actions  $\rightarrow$  Create Service  $\rightarrow$  Choose Fargate.
- Leave all other options as is, including rolling update as deployment type.
- Choose the same subnets as the one configured in the load balancer.
- Choose ALB as the load balancer type and add the already created ALB to it.
- Select the target group created in the ALB and click Create Service.
- Go back to the EC2 ALB and click on security groups; add a 'Custom TCP' rule with port '5000' under inbound rules. This is the internal port that the flask app is set to run on.
- Visiting the ALB DNS url previously noted, you can check the application is running on the fargate service.

| aws Services Q Sear       | ch for services, features, blogs, docs, and more [Alt+S]                                           | ] 🔷 🕅 Oregon ▼ | x14485758-Project/x14485758@student.ncirl.ie 🔻                    |
|---------------------------|----------------------------------------------------------------------------------------------------|----------------|-------------------------------------------------------------------|
| New EC2 Experience X      | Create Load Balancer Actions V                                                                     |                | <del>ତ</del> ¢0                                                   |
| EC2 Dashboard             | Q. Filter by tags and attributes or search by keyword                                              |                | $ \langle \langle 1 \text{ to } 1 \text{ of } 1 \rangle \rangle $ |
| EC2 Global View<br>Events | Name DNS name                                                                                      | ~ State        | v VPC ID v                                                        |
| Tags                      | sentiment-analysis-app-bala sentiment-analysis-app-balancer-1898041068.us-west-2.elb.amazonaws.com | Active         | vpc-0b3bde132ef075470                                             |

**DNS URL to Running application:** sentiment-analysis-app-balancer-1898041068.us-west-2.elb.amazonaws.com

## 4 Configuring the Pipeline

### 4.1 CodeCommit

AWS CodeCommit is used to store the applications artifacts. It is Amazon's version of Github.

- Click Create Repository and fill in the required details.
- Once created, click on the repo and from the drop-down choose 'Connection Steps'

| Developer Tools > CodeCommit > Repositories > MySentimentApplicationRepo |                   |                                                                                                    |                            |  |  |  |  |  |
|--------------------------------------------------------------------------|-------------------|----------------------------------------------------------------------------------------------------|----------------------------|--|--|--|--|--|
| MySentimentApplicationRepo                                               | ♦ Notify ▼ master | Create pull request Classical Classical Class | Clone URL 🔺                |  |  |  |  |  |
| MySentimentApplicationRepo Info                                          |                   | ci                                                                                                    | one SSH<br>one HTTPS (GRC) |  |  |  |  |  |
| Name                                                                     |                   | Ca                                                                                                    | onnection steps            |  |  |  |  |  |
| containerized_webapp                                                     |                   |                                                                                                    |                            |  |  |  |  |  |
| Ke configs                                                               |                   |                                                                                                    |                            |  |  |  |  |  |

- You must still have an active session on the AWS CLI for the next steps. Otherwise, refresh the session by re-running 'aws configure'
- Next, follow the steps as outlined on the CodeCommit console to push the local application folder to the CodeCommit repository.

### 4.2 CodePipeline

AWS CodePipeline is used to configure and build the CI/CD/CB pipeline.

- Go to CodePipeline using the AWS Console. Click Create Pipeline.
- Provide a name and take note of the pipeline role name created for you. Click next.
- Go to IAM and add the following policies to the CodePipeline role:

| <b>Pern</b><br>You ca | nissions policies (7)<br>an attach up to 10 managed policies. |                    |                  | Sin                | Add permissions                                     |
|-----------------------|---------------------------------------------------------------|--------------------|------------------|--------------------|-----------------------------------------------------|
| Q /                   | Filter policies by property or policy name and press enter    |                    |                  |                    | < 1 > @                                             |
|                       | Policy name 🖉                                                 | $\bigtriangledown$ | Туре             | $\bigtriangledown$ | Description                                         |
|                       | AWSCodePipelineServiceRole-us-west-2-TEST                     |                    | Customer managed |                    | Policy used in trust relationship with CodePipeline |
|                       | AWSLambdaDynamoDBExecutionRole                                |                    | AWS managed      |                    | Provides list and read access to DynamoDB strea     |
|                       | AWSCodeDeployRoleForLambda                                    |                    | AWS managed      |                    | Provides CodeDeploy service access to perform       |
|                       | AWSLambdaExecute                                              |                    | AWS managed      |                    | Provides Put, Get access to S3 and full access to   |
|                       | AWSCodePipelineFullAccess                                     |                    | AWS managed      |                    | Provides full access to AWS CodePipeline via the    |
|                       | AWSLambdaInvocation-DynamoDB                                  |                    | AWS managed      |                    | Provides read access to DynamoDB Streams.           |
|                       | AWSCodePipeline_FullAccess                                    |                    | AWS managed      |                    | Provides full access to AWS CodePipeline via the    |

#### 4.2.1 Source

- Next we configure the source stage. Choose AWS CodeCommit as the action provider.
- Choose your application repository in CodeCommit.
- Choose 'master' as branch name. This is what will become your release trigger.
- Keep CloudWatch logs enabled.

| Action name                                                                                                    |                                                                                                    |
|----------------------------------------------------------------------------------------------------|----------------------------------------------------------------------------------------------------|
| Choose a name for your action                                                                                                    |                                                                                                    |
| Source                                                                                                    |                                                                                                    |
| No more than 100 characters                                                                                                    |                                                                                                    |
| Action provider                                                                                                    |                                                                                                    |
| AWS CodeCommit                                                                                                    | ▼                                                                                                    |
| Repository name<br>Choose a repository that you have already created where you have pushed your source o                                                   | ode.                                                                                                    |
| Q MySentimentApplicationRepo                                                                                                    | ×                                                                                                    |
| Branch name<br>Choose a branch of the repository                                                                                                    |                                                                                                    |
| Q master                                                                                                    | ×                                                                                                    |
| Change detection options - optional<br>Choose a detection mode to automatically start your pipeline when a change occurs in th                             | he source code.                                                                                                    |
| <ul> <li>Amazon CloudWatch Events (recommended) Use Amazon CloudWatch Events to automatically start my pipeline when a change occurs</li> </ul>            | AWS CodePipeline     Use AWS CodePipeline to check periodically for changes                                                                                                    |
| Output artifact format - optional<br>Choose the output artifact format.                                                                                    |                                                                                                    |
| CodePipeline default<br>AWS CodePipeline uses the default zip format for artifacts in the pipeline.<br>Does not include git metadata about the repository. | <ul> <li>Full clone</li> <li>AWS Code#ipeline passes metadata about the repository that allows<br/>subsequent actions to do a full git clone. Only supported for AWS CodeBuild<br/>actions.</li> </ul> |

#### 4.2.2 Build

• The next stage is build. Choose CodeBuild as Build Provider and click 'Create Project'.

| uild provider<br>his is the tool of your build project. Provide build a                                         | artifact details like operating system, build spec file, and output file names.        |
|----------------------------------------------------------------------------------------------------|----------------------------------------------------------------------------------------|
| AWS CodeBuild                                                                                                   | ▼                                                                                      |
| egion                                                                                                    |                                                                                        |
| US West (Oregon)                                                                                                | ▼                                                                                      |
| roject name<br>hoose a build project that you have already create<br>nd then return to this task.               | d in the AWS CodeBuild console. Or create a build project in the AWS CodeBuild console |
| Q                                                                                                    | or Create project                                                                      |
| nvironment variables - optional<br>hoose the key, value, and type for your CodeBuild<br>odePipeline. Learn more | environment variables. In the value field, you can reference variables generated by    |
| Add environment variable                                                                                        |                                                                                        |
|                                                                                                    |                                                                                        |
| uild type                                                                                                    |                                                                                        |

- Configure the build project by adding a name, choose 'custom image', environment type as 'Linux' and specify the Amazon ECR repo from the dropdown.
- Ensure you check the box that gives privileged access for CodeBuild to build docker images on your behalf.
- Add the following environment variables under Additional configuration:

| Environment variables<br>Name | Value        | Туре      |   |        |
|-------------------------------|--------------|-----------|---|--------|
| AWS_ACCOUNT_ID                | 20010002     | Plaintext | ▼ | Remove |
| IMAGE_REPO_NAME               | do_you_bench | Plaintext | ▼ | Remove |
| IMAGE_TAG                     | latest       | Plaintext | ▼ | Remove |
| Add environment variab        | le           |           |   |        |

- Under 'Logs', ensure both cloudwatch and S3 are checked. You will need to specify what bucket in S3 you wish to use.
- Leave everything else as default and click create.
- Go to IAM and add the following policies to the CodeBuild role that has just been created:

| Pern<br>You ca | nissions policies (7)<br>an attach up to 10 managed policies. | 2                | Simulate Remove Add permissions                    |
|----------------|---------------------------------------------------------------|------------------|----------------------------------------------------|
| Q              | Filter policies by property or policy name and press enter    |                  | < 1 >                                              |
|                | Policy name 🖓 🗢                                               | Туре             |                                                    |
|                |                                                               | Customer managed | Policy used in trust relationship with CodeBuild   |
|                | CodeBuildBasePolicy-TEST-us-west-2                            | Customer managed | Policy used in trust relationship with CodeBuild   |
|                | GodeBuildCloudWatchLogsPolicy-sentiment_analysis_x            | Customer managed | Policy used in trust relationship with CodeBuild   |
|                | CodeBuildCloudWatchLogsPolicy-TEST-us-west-2                  | Customer managed | Policy used in trust relationship with CodeBuild   |
|                |                                                               | Customer managed | Policy used in trust relationship with CodeBuild   |
|                | AmazonEC2ContainerRegistryPowerUser                           | AWS managed      | Provides full access to Amazon EC2 Container R.    |
|                | EC2InstanceProfileForImageBuilderECRContainerB                | AWS managed      | EC2 Instance profile for building container image. |

Permissions boundary - (not set)

#### 4.2.3 Deploy

• For deploy provider, chose Amazon ECS, cluster and service name. Include the name of the image definitions file as 'images.json' which is a command in the build.yml file that creates this file during the build process.

```
#Required sequence. Represents the commands CodeBuild runs during each phase of the build.
phases:
 pre_build:
   commands:
     - echo Logging in to Amazon ECR...
     - CODEBUILD_RESOLVED_SOURCE_VERSION="${CODEBUILD_RESOLVED_SOURCE_VERSION:-$IMAGE_TAG}"
     - IMAGE_TAG=$(echo $CODEBUILD_RESOLVED_SOURCE_VERSION | cut -c 1-7)
      - echo image_tag $IMAGE_TAG
      - REPO="$AWS_ACCOUNT_ID.dkr.ecr.$AWS_DEFAULT_REGION.amazonaws.com"
      - IMAGE_URI="$AWS_ACCOUNT_ID.dkr.ecr.$AWS_DEFAULT_REGION.amazonaws.com/$IMAGE_REPO_NAME:$IMAGE_TAG"
      - echo Repository $REPO
      - docker login -u AWS -p $(aws ecr get-login-password --region $AWS_DEFAULT_REGION) $REPO
  build:
   commands:
     - echo Build started on `date
     - echo Building the Docker image...
      - docker build -t $IMAGE URI .
  post build:
   commands:
     - bash -c "if [ /"$CODEBUILD_BUILD_SUCCEEDING/" == /"0/" ]; then exit 1; fi"
     - echo Build stage successfully completed on `date`
      - echo Pushing the Docker image...
     - docker push $IMAGE URI
     - printf '[{"name":"sentiment-analysis-container","imageUri":"%s"}]' "$IMAGE_URI" > images.json
artifacts:
  files: images.ison
```

• Click next and Create Pipeline.

## 5 Implementing Benchmarking

Once the pipeline is built and the application has been deployed, its time to develop benchmarking using Lambda. AWS Lambda is an event-driven, serverless computing platform. Two additional stages will be created in the pipeline, both which will trigger lambda functions. The first benchmark will take place after the source stage and the second will be after the build stage.

#### Benchmarking after the Source Stage

This lambda function is dependent on event data from CodeCommit in order to perform the benchmarks.

• Go to Lambda and create a new function. Choose 'Author from scratch'. Create a new role and add the following permissions:

| Permissions Trus                                                           | t relationships Tags Access Advisor                                                                                                    | Revoke sessions  |               |   |  |  |
|----------------------------------------------------------------------------|----------------------------------------------------------------------------------------------------|------------------|---------------|---|--|--|
| Permissions polic<br>You can attach up to 10 I<br>Q. Filter policies by pr | Permissions policies (5)     C     Simulate     Remove     Add permissions ▼       You can attach up to 10 managed policies.     Q. Filter policies by property or policy name and press enter     < 1 > € |                  |               |   |  |  |
| Policy name @                                                              | ~                                                                                                    | Туре             | ▽ Description |   |  |  |
| AWSLamb                                                                    | daBasicExecutionRole-e28b72ca-b375-479b                                                                                                    | Customer managed |               | ¢ |  |  |
| 🗌 🕀 🗊 AWSC                                                                 | odeCommitFullAccess                                                                                                    | AWS managed      |               | ¢ |  |  |
| 🗌 🕀 🗊 Amazo                                                                | nDynamoDBFullAccess                                                                                                    | AWS managed      |               | ¢ |  |  |
| 🗆 🕀 🗎 AWSLa                                                                | ImbdaDynamoDBExecutionRole                                                                                                    | AWS managed      |               | ¢ |  |  |
| 🗆 🕀 🗰 AWSC                                                                 | odePipelineFullAccess                                                                                                    | AWS managed      |               | ¢ |  |  |

• The python code for this function is below:

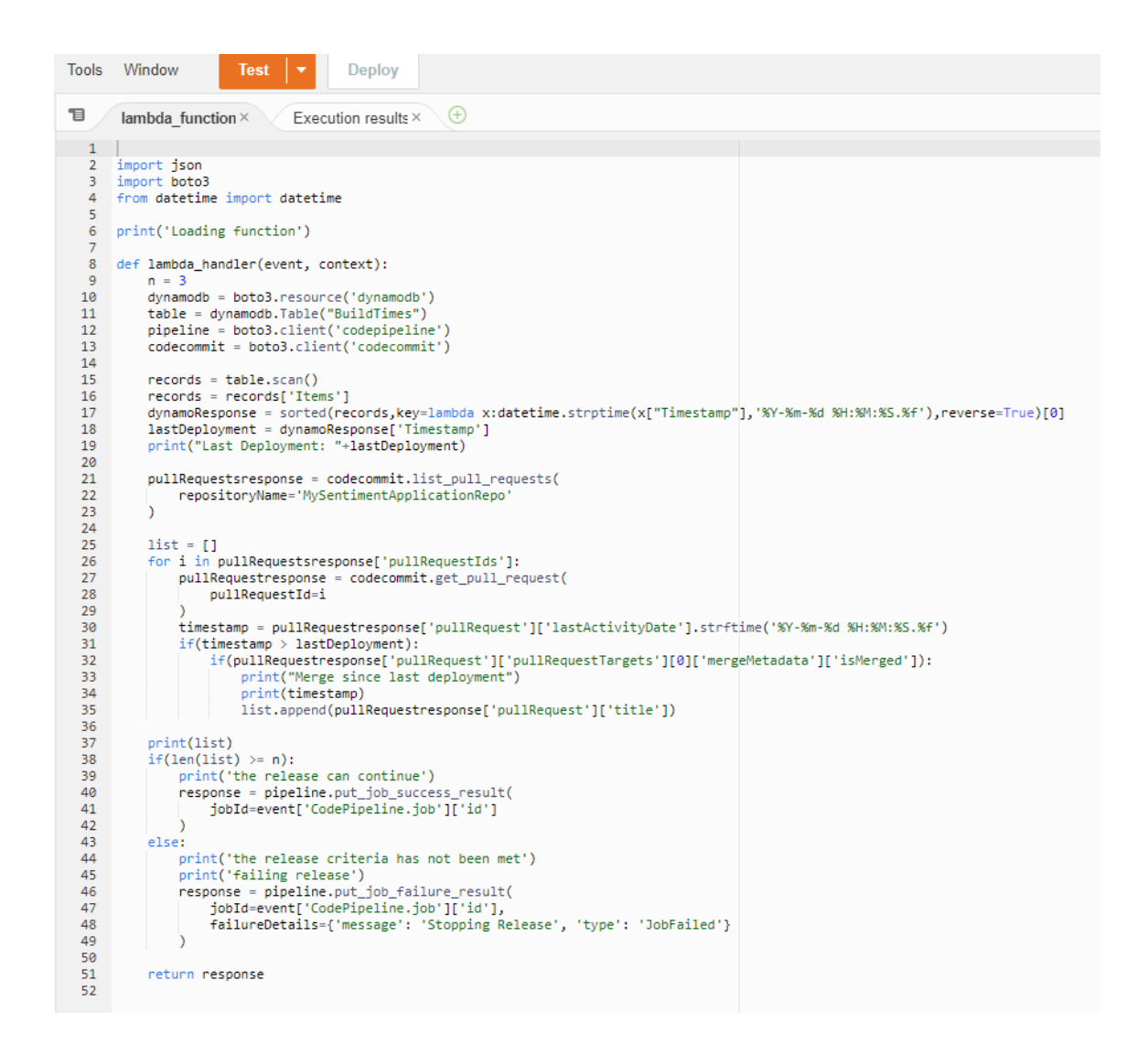

• Boto3 is an AWS SDK that provides a Python API for AWS infrastructure services. We use this SDK to query event data from CodeCommit. 16

#### Benchmarking after the Build Stage

This lambda function is dependent on log data from CodeBuild in order to perform the benchmarks.

- The build project was setup to send the logs to an s3 bucket. By default, these appear as zipped files in s3 so in order to be able to review the logs and target certain key events, we will create a lambda function to unzip the log files from s3 and send our targeted attributes to a table in DynamoDB.
- Go to Lambda and create a new function. Choose 'Author from scratch'. Create a new role and add the following permissions:

| Perr<br>You c | missions policies (7)<br>an attach up to 10 managed policies. |                  |                    | 2 Simulate Remove Add permissions                                                                                  |  |  |
|---------------|---------------------------------------------------------------|------------------|--------------------|----------------------------------------------------------------------------------------------------|--|--|
| Q             | Filter policies by property or policy name and press enter    |                  |                    | < 1 > 🛛 @                                                                                                    |  |  |
|               | Policy name 🖓 🗸 🗸                                             | Туре             | $\bigtriangledown$ | Description                                                                                                    |  |  |
|               | AWSLambdaBasicExecutionRole-54758c47-3594-4651                | Customer managed |                    |                                                                                                    |  |  |
|               | AWSLambdaMicroserviceExecutionRole-f9f42afc-9c64              | Customer managed |                    |                                                                                                    |  |  |
|               | AWSLambdaTestHarnessExecutionRole-33f489d1-c0c                | Customer managed |                    |                                                                                                    |  |  |
|               | AWSCodePipelineCustomActionAccess                             | AWS managed      |                    | Provides access for custom actions to poll for jobs details (including temporary credentials) and report status up |  |  |
|               | AWSCodePipelineFullAccess                                     | AWS managed      |                    | Provides full access to AWS CodePipeline via the AWS Management Console.                                           |  |  |
|               | AWSLambdaInvocation-DynamoDB                                  | AWS managed      |                    | Provides read access to DynamoDB Streams.                                                                          |  |  |
|               |                                                               | AWS managed      |                    | Provides full access to AWS CodePipeline via the AWS Management Console.                                           |  |  |

• The python code for this function is below:

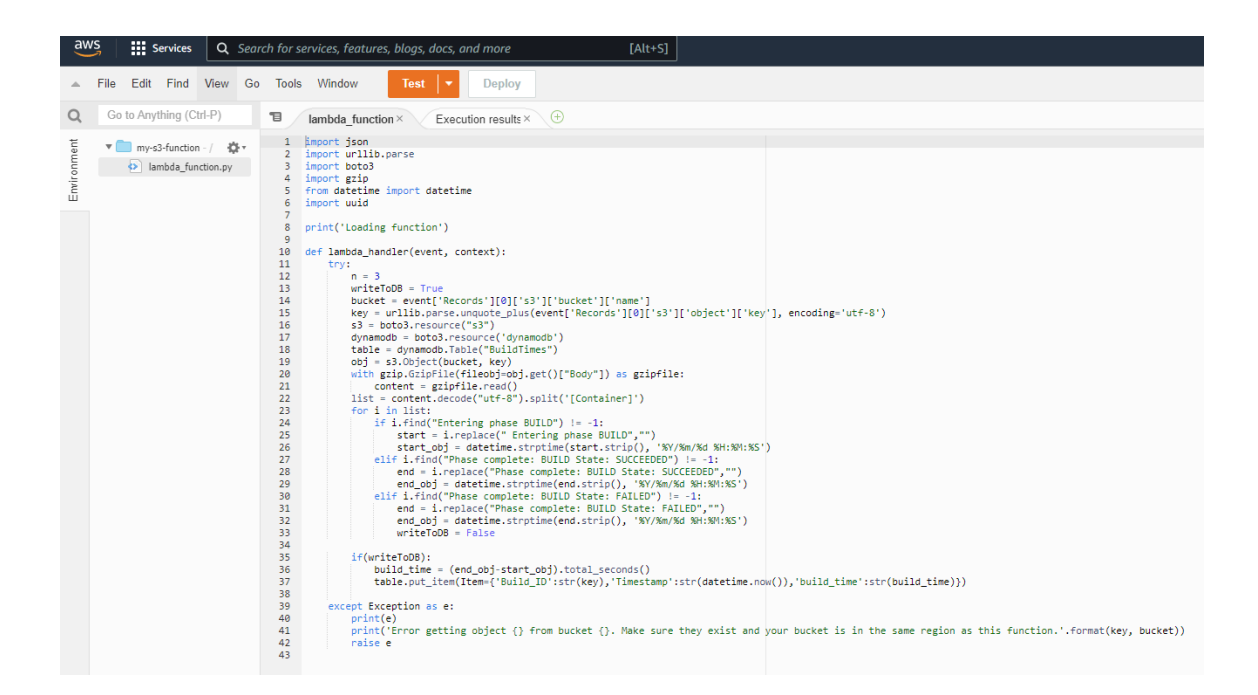

• To trigger this function, we add a lambda trigger to the S3 bucket where the build logs are being sent. Therefore, everytime a build completes, the log files are sent from cloudwatch to s3.

| Event notifications (1)<br>Send a notification when specific events occur in your bucket. Learn more 🔀                                                                                        |             |             |         | lit Delete Cre   | ate event notification |  |  |
|----------------------------------------------------------------------------------------------------|-------------|-------------|---------|------------------|------------------------|--|--|
|                                                                                                    | Name        | Event types | Filters | Destination type | Destination            |  |  |
|                                                                                                    | S3ObjectPut | Put         | -       | Lambda function  | my-s3-function 🛂       |  |  |
| Amazon EventBridge<br>For additional capabilities, use Amazon EventBridge to build event-driven applications at scale using 53 event notifications. Learn more 🖄 or see EventBridge pricing 📝 |             |             |         |                  |                        |  |  |
| Send notifications to Amazon EventBridge for all events in this bucket<br>Off                                                                                                    |             |             |         |                  |                        |  |  |

• Once they land in s3, our lambda function is triggered to get the data we need and store them in our dynamo table:

| Item | is returned (50)                        |                       |            | C         Actions ▼         Create item           < 1         >         ⊗         ⊠ |
|------|-----------------------------------------|-----------------------|------------|-------------------------------------------------------------------------------------|
|      | Build_ID                                | ▼ Timestamp           |            | ⊽                                                                                   |
|      | c002f23a-5f7e-4d9c-a2c4-cb8d1b5558e3.gz | 2022-08-09 15:34:39.1 | 34255 32.0 |                                                                                     |
|      | 29cc113f-634a-417f-9f02-8287eb0419fc.gz | 2022-08-09 17:05:07.0 | 42794 32.0 |                                                                                     |
|      | 6e14e959-5dfc-4f51-bd9c-10f950dad6a2.gz | 2022-08-08 15:40:05.5 | 29062 52   |                                                                                     |
|      | e5b0eeba-8d1f-430d-855b-27a5a2ee7937.gz | 2022-08-09 10:51:06.3 | 20893 32.0 |                                                                                     |
|      | 69da8f30-87ac-48dd-a62e-ddad2d1caf49.gz | 2022-08-08 16:29:10.5 | 57199 53   |                                                                                     |
|      | da293d9b-76bb-48a3-b660-64852045a1a3.gz | 2022-08-01 14:10:32.2 | 71023 53   |                                                                                     |

• Next we develop the logic to perform the benchmarking, the python code for this is below:

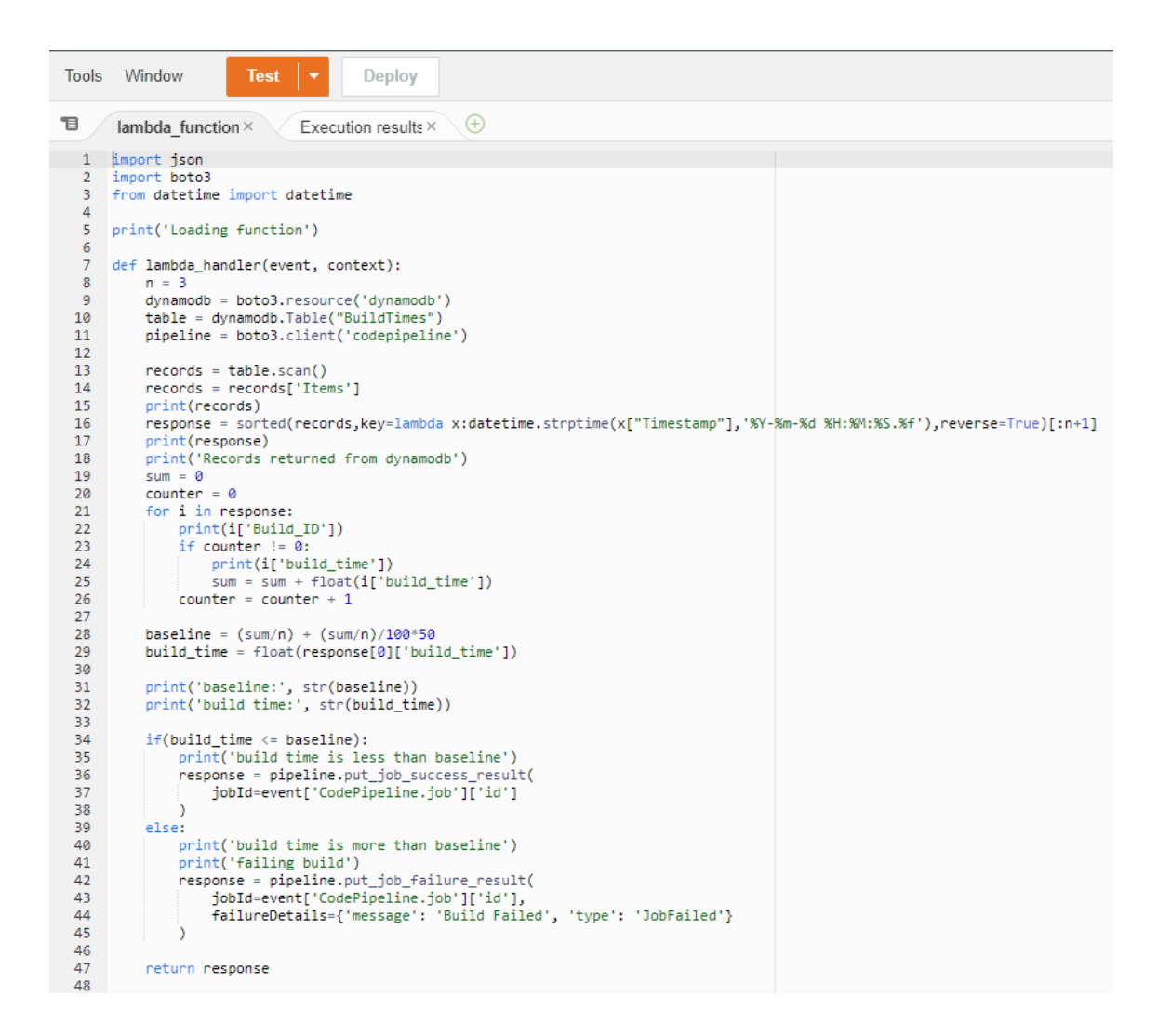

• Boto3 is an AWS SDK that provides a Python API for AWS infrastructure services. We use this SDK to communicate with other services such as S3 and dynamo.

#### Add Benchmarking Stages to the Pipeline

Once the lambda functions have been developed, its time to add two new benchmarking stages to our pipeline.

- Go to CodePipeline  $\rightarrow$  Click into your pipeline  $\rightarrow$  Click Edit  $\rightarrow$  Add Stage.
- Name your action and choose AWS Lambda as Action provider and choose the relevant function name from lambda:

|                                                                     | leck                                                                                                    |   |   |
|---------------------------------------------------------------------|----------------------------------------------------------------------------------------------------|---|---|
| No more than 100 chara                                              | cters                                                                                                    |   |   |
| Action provider                                                     |                                                                                                    |   |   |
| AWS Lambda                                                          |                                                                                                    |   |   |
| Region                                                              |                                                                                                    |   |   |
| US West (Oregon)                                                    |                                                                                                    |   |   |
| Add                                                                 | for this action. Learn more 🖸                                                                                                    |   |   |
| No more than 100 chara<br>Function name<br>Choose a function that : | cters<br>rou have already created in the AWS Lambda console. Or create a function in the AWS Lambda console and then return to this task. |   |   |
| Q MyLambdaFun                                                       | tionforCodeCommit                                                                                                    | × | C |
| Function name contains                                              | only letters, numbers, hyphens, or underscores with no spaces. This does not include the function alias or function ARN.                  |   |   |
| User parameters - op<br>This string will be used                    | n the event data parameter passed to the nandler in AWS Lambda.                                                                           |   |   |

• Repeat the above for the second benchmarking stage. Once you have done so, your pipeline should look something like this:

| DoYouBench                                                                           | Build Succeeded Pipeline execution ID: a8bf5553-e09e-46e3-9ebb-e08882c8d38b                                            |
|--------------------------------------------------------------------------------------|----------------------------------------------------------------------------------------------------|
| Source Succeeded Pipeline execution ID: a8bf5553-e09e-46e3-9ebb-e08882c8d38b         | Build (<br>AWS CodeBuild<br>(<br>Succeeded - 2 days ago<br>Details                                                     |
| Source (C)<br>AWS CodeCommit<br>Succeeded - 2 days ago<br>8522a6e9                   | B522a6e9 Source: new66677777 Disable transition                                                                        |
| 8522a6e9 Source: new66677777 Disable transition                                      | © QoD-Benchmark-Build Succeeded<br>Pipeline execution ID: a8bf5553-e09e-46e3-9ebb-e08882c8d38b<br>Build-Stat-Check (3) |
| QoD-Benchmark Succeeded  Pipeline execution ID: a8bf5553-e09e-46e3-9ebb-e08882c8d38b | AWS Lambda 🗹                                                                                                    |
| Release-Criteria-Check (<br>AWS Lambda [2]<br>Succeeded - 2 days ago<br>Details [2]  | 8522a6e9 Source: new66677777 Disable transition                                                                        |
| 8522a6e9 Source: new66677777                                                         | Deploy Succeeded Pipeline execution ID: a8bf5553-e09e-46e3-9ebb-e08882c8d38b                                           |

NB: The lambda functions code should be updated with suitable endpoints for your project such as CodeCommit repo, dynamo table, S3 bucket etc.

## 6 Running Deployments

Now its time to use the pipeline to deploy application changes.

- Make a code change to a html file and push the changes to the master branch in your CodeCommit repo.
- git add .
- git commit -m " "
- git push
- The pipeline release should start instantly.

| YouBench                                                  | ↓ Notify ▼         Edit         Stop execution         0 | Clone pipeline Release change |
|-----------------------------------------------------------|----------------------------------------------------------|-------------------------------|
| Source In progress Sipeline execution ID: f3e161de-7da3-4 | 4-8177-2906551ee724                                      |                               |
| Source                                                    |                                                          |                               |
| Jource                                                    |                                                          |                               |
| AWS CodeCommit                                            |                                                          |                               |

- Both benchmarking functions include logic that will send a response back to the pipeline to say the benchmarks has pass or not. This will determine whether the application release can proceed to the next stage of the pipeline. If the criteria was not met, a response is sent to 'fail' that stage of the pipeline, preventing the cycle from proceeding to the next stage.
- The criteria for when each benchmark should pass and should fail is discussed in detail in the research paper.